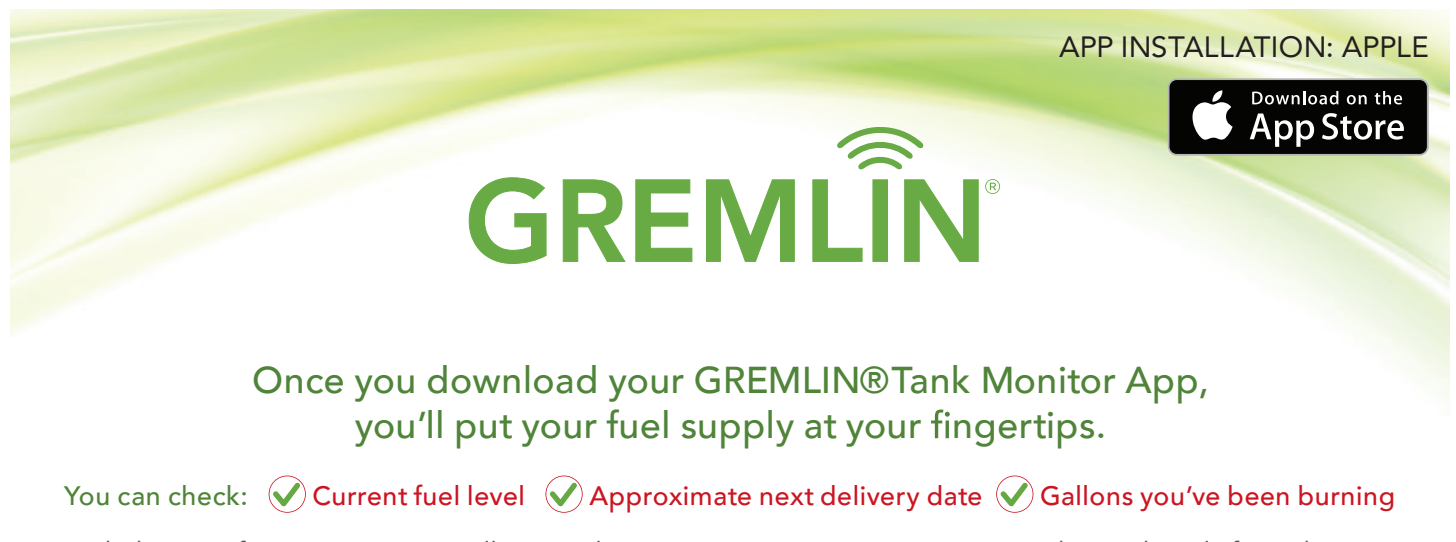

With the tap of an icon, you can call or email us, or access your account on our website, directly from the app. Just follow the instructions below, and enjoy a whole new level of confidence.

Fuel account number:

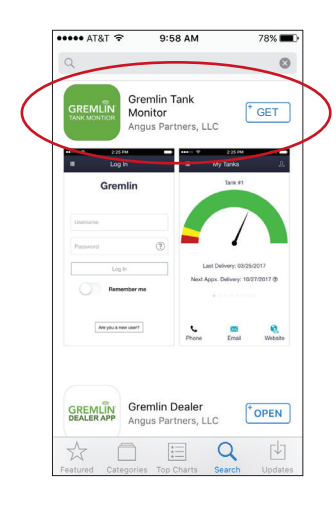

## Step 1:

Search "GREMLIN® Tank Monitor" in App store.

Tap 'GET' next to GREMLIN® Tank Monitor to download.

### Do not download the GREMLIN® Dealer App. That is for use by the technicians.

Note: Allow Push Notifications so if we are not receiving readings in our office, or detect any other issues, we can alert you.

| AT&T 🗢          | 4:43 PM                  | 77%   |
|-----------------|--------------------------|-------|
|                 | Register                 |       |
|                 |                          |       |
| Username        |                          |       |
| Email           |                          |       |
|                 |                          |       |
| Password        |                          |       |
| Confirm Passwo  | ord                      |       |
| Dealer Account  | Number                   |       |
| Tank Monitor Se | orial                    | 0     |
| I agree         | to the Terms and Conditi | ions. |
|                 | Register                 |       |

## Step 2:

Register your tank monitor ID#.

Click the box "Are you a new user?"

Enter your desired username and password (there are no restrictions), your email address, your fuel account number, and your tank monitor ID#. You may find your fuel account number and tank monitor ID# at the top of this sheet. If not, then the tank monitor ID# is located under the barcode on the sticker attached to the monitor. If there are multiple zero's at the start of the serial number, please enter ONLY numbers that follow the 0's.

Tap register to proceed, and you are all set!

\*\*Please note: If for some reason a reset of this app needs to be completed, the original username will not be available to re-use. In all cases of a reset, the user will need to create a new username that has not been used previously.

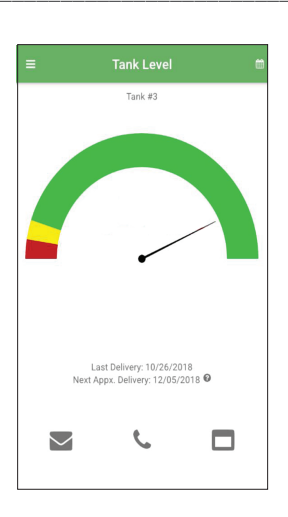

# Step 3:

You're now ready to use the app!

Each time you use your app, you will be asked to enter your username and password. If you choose "Remember Me" then next time you'll just need to click "Log In".

\_Your tank monitor ID #: \_

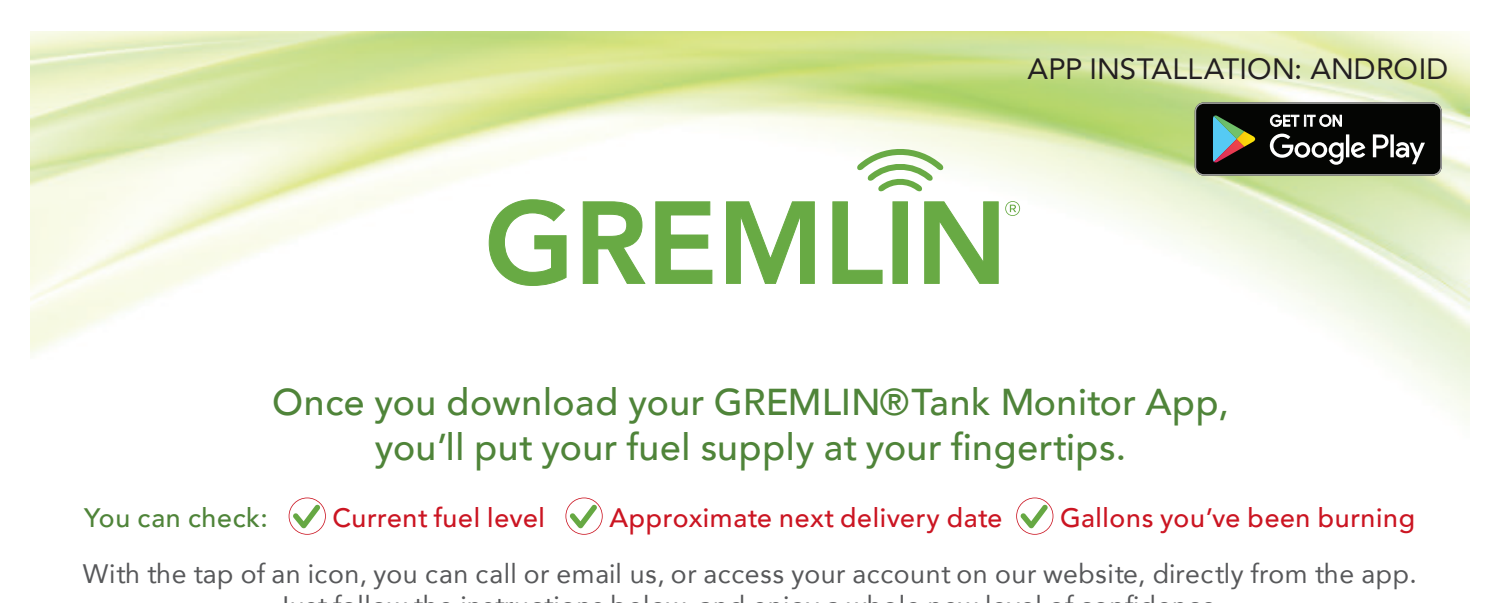

Just follow the instructions below, and enjoy a whole new level of confidence.

Fuel account number:

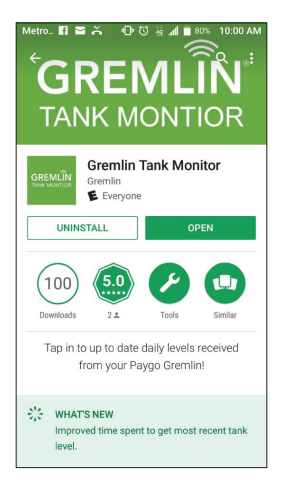

# Step 1:

Search "GREMLIN<sup>®</sup> Tank Monitor" in Google Play.

Tap 'INSTALL' next to GREMLIN® Tank Monitor to download.

### Do not download the GREMLIN<sup>®</sup> Dealer App. That is for use by the technicians.

Note: Allow Push Notifications so if we are not receiving readings in our office, or detect any other issues, we can alert you.

|                |                  | loui        | Lann |
|----------------|------------------|-------------|------|
|                |                  |             |      |
| T07 0          | 4.40.014         |             | 770  |
|                |                  |             | //m  |
|                | Register         |             |      |
|                |                  |             |      |
|                |                  |             |      |
| sername        |                  |             |      |
|                |                  |             |      |
| nail           |                  |             |      |
|                |                  |             |      |
| a a word       |                  |             |      |
| ISSWOID        |                  |             |      |
|                |                  |             |      |
| onfirm Passwo  | ord              |             |      |
|                |                  |             |      |
| ealer Account  | Number           |             |      |
|                |                  |             |      |
|                |                  |             |      |
| ank Monitor Se | ərial            |             | _    |
| I agree        | to the Terms and | Conditions. |      |
|                | Register         |             |      |
|                |                  |             | _    |
|                |                  |             |      |
|                |                  |             |      |
|                |                  |             |      |

Your tank monitor ID #: \_

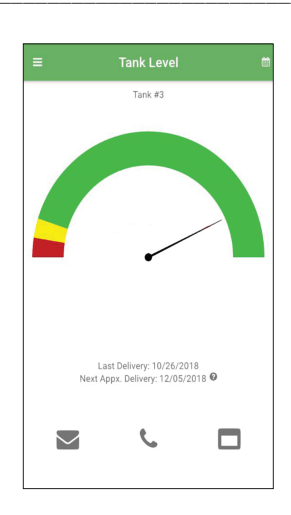

# Step 2:

Register your tank monitor ID#.

Click the box "Are you a new user?"

Enter your desired username and password (there are no restrictions), your email address, your fuel account number, and your tank monitor ID#. You may find your fuel account number and tank monitor ID# at the top of this sheet. If not, then the tank monitor ID# is located under the barcode on the sticker attached to the monitor. If there are multiple zero's at the start of the serial number, please enter ONLY numbers that follow the 0's.

Tap register to proceed, and you are all set!

\*\*Please note: If for some reason a reset of this app needs to be completed, the original username will not be available to re-use. In all cases of a reset, the user will need to create a new username that has not been used previously.

## Step 3:

You're now ready to use the app!

Each time you use your app, you will be asked to enter your username and password. If you choose "Remember Me" then next time you'll just need to click "Log In".